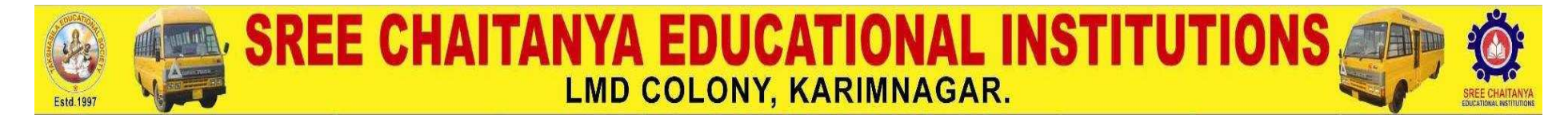

Steps for College Bus Pass Registration through online

- 1.Click on <a href="http://www.scce.ac.in/bus/">http://www.scce.ac.in/bus/</a> link.
- 2.Click on new registration.
- 3.Fill the application & Click on Submit Query Button.
- 4.Click on login .
- 5.Enter Hall ticket No and Parent Phone no.
- 6.After login check the details and upload your passport size photograph.
- 7.Click on Generate Application form.
- 8. Take the print out and submitted application to transport I/C in SCCE.
- 9.If any query contact transport in-charge.

Sd/-

## Transport in-charge.